# **DiLand Kiosk**

# Sblocco delgi ordini tramite carta di credito con terminale Stripe

#### Hai bisogno di:

- DiLand Kiosk installato in un PC con Sistema operativo Windows 10 o 11
- account Stripe
- terminale Stripe BBPOS WisePOS E (gli altri terminali non sono supportati).
- il terminale Stripe deve essere attivo e connesso a internet ed alla stessa rete locale del PC con DiLand Kiosk.
- DiLand software con aggiornamenti attivi

Accedi alla pagina dashboard di Stripe https://dashboard.stripe.com/login:

| ☐ fiteng.net ∨                                                                                                    | Q Search                                                                                                    |                                                                                                    | Create 🗸 🤪 Help 📮 🌣 💄                                                               |
|----------------------------------------------------------------------------------------------------|----------------------------------------------------------------------------------------------------|----------------------------------------------------------------------------------------------------|-------------------------------------------------------------------------------------|
| Home Payments Balances Customers Products                                                                                                    | Reports Connect More V                                                                                               |                                                                                                    | Developers Test mode 🌔                                                              |
| Today                                                                                                    |                                                                                                    | TEST DADA                                                                                                    |                                                                                     |
| Gross volume ∨ Yesterday ∨<br>€12.12 €0.00<br>TE51 AM                                                                                                    |                                                                                                    |                                                                                                    | EUR Balance View<br>€11.31<br>Estimated future payouts                              |
| 12.00 AM                                                                                                    | Now, 1151 AM                                                                                                    | 11:59 PM                                                                                                    | Payouts View<br>€11.31<br>Espected Oct 6                                            |
|                                                                                                    |                                                                                                    |                                                                                                    |                                                                                     |
| Reports overview<br>Last 4 weeks v = Sep 2-Sep 29 compared to Previou                                                                                                    | is period v                                                                                                    |                                                                                                    | Daily Weekly O Edit charts                                                          |
| Reports overview           Last 4 weeks ~         = 5ep 2-5ep 29 compared to Previou           Gross volume         =805%           €209.59         €110.00                                                                                                  | s period ↓<br>Net volume from sales ■ -88.9%<br>€199.09 €105.34                                                      | New customers D +10005.                                                                                                    | Daily Weekly O Edit charts<br>Successful payments -283.3%<br>23 6                   |
| Reports overview           Last 4 weeks ~         = 5ep 2-5ep 29 compared to Previou           Gross volume         =805%           €209.59         €110.00           Sep 2         Today                                                                    | s period ∽<br>Net volume from sales ■ -88.9%<br>€199.09 €105.34                                                      | New customers                                                                                                    | Daily Weekly © Edit charts<br>Successful payments +28335<br>23 6<br>Supp 2 Today    |
| Reports overview           Last 4 weeks ~ = 5cp 2-5cp 29 compared to Previou           Gross volume         =805%           €209,59         €110.00           Sep 2         Today           Spend per customer         =100.0%           €5.01         €0.00 | Is period ~<br>Net volume from sales II =889%<br>€199,09 €105.34<br>Sep 2 Today<br>Dispute activity II 0.0%<br>0% 0% | New customers         -1000%           1         0           Sep 2         Today           Dispute count         00%           0         0 | Daily Weekly     © Edit charts       Successful payments     -283.3%       23     6 |

Seleziona "more" e quindi "terminal":

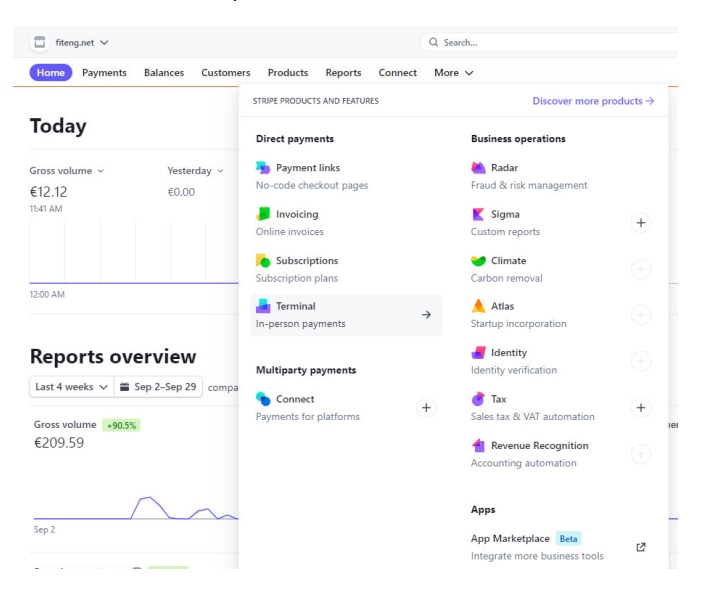

Da questa pagina click su "new" per creare una nuova location con l'indirizzo del negozio:

| 🗊 fiteng.net 🗸                                                                                                    |                                                                                                    | Q Search                                              |                                                            |                   | Create V                                                                                                    | ) 🛛 Help 🗍 🌣 🚨           |
|----------------------------------------------------------------------------------------------------|----------------------------------------------------------------------------------------------------|-------------------------------------------------------|------------------------------------------------------------|-------------------|----------------------------------------------------------------------------------------------------|--------------------------|
| Home Payments B.                                                                                                    | alances Customers Products Reports Connect                                                                                                    | More 🗸                                                |                                                            |                   | c                                                                                                    | Jevelopers Test mode 🌔   |
| Payments<br>All payments<br>Fraud & risk<br>Invoices<br>Subscriptions<br>Quotes<br>Payment links<br>Readers<br>Locations<br>Hardware orders                                                                                                    | Terminal Build your perfect point of set Customize your own in-person checkor readers.  You accepted your first test charge with Terminal You placed your first hardware order.  Peoloy Terminal and go live Review our deployment recommendations and accept you Review | ale<br>ut with Termi<br>our first live charge.        | inal's SDKs, APIs, and pre-certif                          | ied card  × × × × | Pricing<br>In-person payment processing<br>er successful card transaction<br>Hardware          Mailability         Image: Image: Im | 2.7% + 50<br>from 559.00 |
| sents Balances Cust<br>Balances Cust<br>Termin<br>Build y<br>Customiz<br>readers.<br>O You accer<br>O You accer<br>O You accer<br>O You accer<br>O You accer<br>O You accer<br>O You accer<br>O You accer<br>O You accer<br>O You accer<br>O You accer<br>O You accer<br>Newiew O<br>Review | omers Products Reports Connect Mor<br>al<br>rour perfect point of sale<br>te your own in-person checkout v<br>pted your first test charge with Terminal<br>ed your first hardware order.<br>erminal and go live<br>ar deployment recommendations and accept your f       | e v<br>vith Termin<br>Create locat<br>Name<br>Address | ion United States Address line 1 Address line 2 City State | ertified card     | ×<br>×<br>×                                                                                                    |                          |
| Locations h                                                                                                    | elp you manage readers and their activity by assoc                                                                                                    |                                                       | ZIP                                                        | cel Save          | et started                                                                                                    |                          |

### Dopo aver creato la location, la troverai nella lista delle Locations

|                                                      |                                                                        |                                                                       | AT ATS ATS ATS ATS ATS ATS ATS ATS ATS A |
|------------------------------------------------------|------------------------------------------------------------------------|-----------------------------------------------------------------------|------------------------------------------|
|                                                      | 115                                                                    | T DATA                                                                |                                          |
| Locations<br>Locations help you manage readers and t | heir activity by associating them with a physical operating site. Assi | ign your reader to a location to get started. Learn more in the docs. | + New                                    |
| Test Location                                        |                                                                        | Azzano Decimo, PN                                                     |                                          |
| Hardware orders                                      |                                                                        |                                                                       | 🐂 Shop                                   |

Seleziona la location (aprila) e seleziona "readers" (lettori) e click su "new" (nuovo):

| ☐ fiteng.net ∨            |                                       | Q Search                                                                                  | Create 🗸 🥹 Help 🗍 🌣 💄  |
|---------------------------|---------------------------------------|-------------------------------------------------------------------------------------------|------------------------|
| Home Payments B           | alances Customers Products Reports Co | nect More V                                                                               | Developers Test mode 🌑 |
|                           |                                       | TEST DATA                                                                                 |                        |
| Payments                  | Location                              |                                                                                           | tml_EzIsgwhCQSTSjd 🛍   |
| All payments              | Test Location                         |                                                                                           | Reader settings        |
| Fraud & risk              |                                       |                                                                                           |                        |
| Invoices<br>Subscriptions | Details                               |                                                                                           |                        |
| Quotes                    | Location name Test Loca               | on                                                                                        |                        |
| Payment links<br>Readers  | Address Via Pepe<br>Azzano D          | te 15<br>cimo, PN 33082 🚺                                                                 |                        |
| Locations                 |                                       |                                                                                           |                        |
|                           | Metadata                              |                                                                                           | Edit metadata          |
|                           |                                       | No metadata                                                                               |                        |
|                           |                                       |                                                                                           |                        |
|                           | Readers                               |                                                                                           | + New                  |
|                           |                                       |                                                                                           |                        |
|                           |                                       |                                                                                           |                        |
|                           |                                       | No readers registered<br>Readers must be registered to this location before being visible | e here.                |

Sul terminale Stripe, scorri verso destra per accedere alle sue impostazioni, quindi seleziona "Generate pairing code"; otterrai un codice di registrazione di 3 parole. Abbina questo codice inserendolo come codice di registrazione nella dashboard Stripe (web settings):

| 🗐 fiteng.net 🗸            |                          |                                         |                                                                                               | Create 🗸 🛞 Help 🗍 🌣 💄    |
|---------------------------|--------------------------|-----------------------------------------|-----------------------------------------------------------------------------------------------|--------------------------|
| Home Payments B           | alances Customers Produc | cts Reports Connect Mor                 | re ~                                                                                          | Developers 🛛 Test mode 🌑 |
|                           |                          |                                         | TEST DAZA                                                                                     |                          |
| Payments                  | Location                 |                                         |                                                                                               | tml_EzIsguhCQSTSjd 🏢     |
| All payments              | Test Location            | í.                                      |                                                                                               | Ø Reader settings        |
|                           |                          |                                         |                                                                                               |                          |
| Invoices<br>Subscriptions | Details                  |                                         |                                                                                               |                          |
| Quotes                    |                          | Test Location                           |                                                                                               |                          |
| Payment links<br>Readers  |                          | Via Peperate 15<br>Azzano Decimo, PN 33 | Register reader Only the Verifone P400 and 88POS WisePOS E can be registered in the dashboard |                          |
| Hardware orders           | Metadata                 |                                         | Registration code                                                                             | 🖌 Edit metadata          |
|                           |                          |                                         | apple-grape-orange                                                                            |                          |
|                           |                          |                                         | Pandar Jahal Ontional                                                                         |                          |
|                           | Readers                  |                                         |                                                                                               | + New                    |
|                           |                          |                                         | Cancel Save                                                                                   |                          |
|                           |                          |                                         |                                                                                               |                          |
|                           |                          |                                         | No readers registered<br>Readers must be registered to this location before being v           |                          |

Il terminale verrà inserito tra la lista di quelli disponibili nella specifica location.

| ☐ fiteng.net ∨                            |                                                  | Q, Search                                          |                 | Create 🗸 🚱 Help 🗍 🌣 🚨  |
|-------------------------------------------|--------------------------------------------------|----------------------------------------------------|-----------------|------------------------|
| Home Payments Ba                          | lances Customers Products Reports                | Connect More 🗸                                     |                 | Developers Test mode 🌔 |
| Payments<br>All payments                  | □ Location<br>Test Location                      | 1651 D                                             |                 | tel_ElIspenCQSI55d B   |
| Fraud & risk<br>Invoices<br>Subscriptions | Details                                          |                                                    |                 |                        |
| Quotes<br>Payment links<br>Readers        | Location name Test Lo<br>Address Via Pe<br>Azzan | cation<br>verate 15<br>Decimo, PN 33082 <b>[ ]</b> |                 |                        |
| Locations<br>Hardware orders              | Metadata                                         |                                                    |                 | 🖍 Edit metadata        |
|                                           |                                                  |                                                    | No metadata     |                        |
|                                           | Readers                                          |                                                    |                 | + New                  |
|                                           | LABEL                                            |                                                    | SERIAL NUMBER   | LAST SEEN              |
|                                           | stampo-bufalo-vento                              |                                                    | WSC513111002551 | 4 seconds ago          |

### Dalla dashboard di Stripe, recupera (copia) Stripe Secret key; dovrai copiarla nel software DiLand:

| ☐ fiteng.net ∨             |                                                                             | Q Search                                                                                                    |                        |         | Create 🗸 🚱 Help 🗍 🍄 💄                             |
|----------------------------|-----------------------------------------------------------------------------|----------------------------------------------------------------------------------------------------|------------------------|---------|---------------------------------------------------|
| Home Payments Bala         | ances Customers Products Reports Connect                                    | t More 🗸                                                                                                    |                        |         | Developers Test mode C                            |
|                            |                                                                             | TEST DAIA                                                                                                    |                        |         |                                                   |
| Developers                 | API keys                                                                    |                                                                                                    |                        |         | Learn more about API authentication $\rightarrow$ |
| Overview API keys Webhooks | Viewing test API keys. Toggle to view live keys.                            |                                                                                                    |                        |         | Viewing test data                                 |
| Events<br>Logs             | Standard keys<br>These keys will allow you to authenticate API requests     | Learn more                                                                                                    |                        |         |                                                   |
| Apps                       | NAME                                                                        | TOKEN                                                                                                    | LAST USED              | CREATED |                                                   |
|                            | Publishable key                                                             | pk_test_\$1L\$NvaHt6n9urLh9\$KafSom89pGL0EH01TrrG<br>0A65Onh7C4Y5Gxr5wCkQeQrOnqhaXf38gX0H2XpzcjYlRr<br>pEH6E00E3PUmEPf | Sep 28                 | Aug 2   |                                                   |
|                            | Secret key                                                                  | Reveal test key                                                                                                    | Sep 29                 | Aug 2   |                                                   |
|                            | Restricted keys<br>For greater security, you can create restricted API keys | s that limit access and permissions for different areas of your ac                                                     | count data. Learn more |         | + Create restricted key                           |
|                            | NAME                                                                        |                                                                                                    |                        |         | TOKEN LAST USED CREATED                           |
|                            | No restricted keys                                                          |                                                                                                    |                        |         |                                                   |

| Sblocco degli oro                         | lini                                           |
|-------------------------------------------|------------------------------------------------|
| Modalità di sblocco degli ordini<br>Sbloc | cco con carta di credito                       |
| Password di sblocco                       | 0000                                           |
|                                           |                                                |
| Abilita                                   | No                                             |
| Chive Pubblica                            | Setup                                          |
| Chiave Privata                            | Setup                                          |
| Valuta                                    | Auto                                           |
| Importo minimo<br>€ 0,00                  | Importo massimo (0 = nessun limite) $\in 0,00$ |
| Abilita pagamento con QR code             | Sì                                             |
| Abilita pagamento con Terminal No         | ID lettore                                     |
| Mostra opzione "paga in contanti"         | No                                             |
| Messaggio in caso di errore durante il p  | agamento<br>Setup                              |

-Abilita: SI
-Chiave Privata: copia Stripe secret key
-Valuta: seleziona la valuta. Tra parentesi l'impoto minimo dell'ordine impostato da Stripe, non modificabile
-Importo minimo: impostare per eventuale conferma manuale da parte
-Abilita pagamento con QR code: abilita Apple pay e Google pay
-Abilita pagamento con terminal: SI
- ID lettore: seleziona e DiLand caricherà automaticamente il lettore impostato nella dashboard di Stripe

-Messaggio in caso di errore durante il pagamento: imposta il messaggio che preferisci